# Acer eLock Management

O Acer eLock Management proporciona-lhe uma forma fácil de evitar que os seus dados sejam copiados para suportes de armazenamento externos, tais como, discos ópticos, unidades flash ou disquetes.

## Utilização do Acer eLock Management

Pode iniciar o Acer eLock Management de várias maneiras:

- No menu Start (Iniciar), vá até Iniciar > Programas > Empowering Technology > Acer eLock Management.
- Clique no ícone Empowering Technology existente no seu ambiente de trabalho, ou prima o botão < C > para abrir a interface do utilizador Empowering Technology. Seleccione o ícone Acer eLock Management.

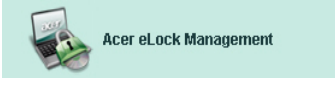

Isto irá abrir a página principal do Acer eLock Management.

| r eLock Manageme | Lock Management        |        | G       |  |
|------------------|------------------------|--------|---------|--|
| cer              | Empowering Technology  | Abo    | int Hel |  |
| Acer eLock       | Management             |        |         |  |
|                  | System Data Security   | Lock   | Unlock  |  |
| IPA A            | Removable Data Devices |        | ۲       |  |
|                  | Optical Drive Devices  |        | ۲       |  |
|                  | Floppy Disk Drives     |        | ۲       |  |
|                  |                        |        |         |  |
|                  |                        |        |         |  |
|                  |                        |        |         |  |
|                  |                        |        |         |  |
|                  |                        |        |         |  |
|                  | Apply                  | Set Pa | ssword  |  |

A página principal lista os dispositivos que pode bloquear. Antes de poder bloquear quaisquer dispositivos, terá de definir uma senha para o Acer eLock Management. Para tal, clique no botão **Set Password** (Definir senha) no canto inferior direito do ecrã.

## Para definir uma senha

#### Etapa 1 : Clique em OK

| Acer eLock Management |                                                                                                    |  |
|-----------------------|----------------------------------------------------------------------------------------------------|--|
| Set Password          |                                                                                                    |  |
| 1                     | Please set a password to activate eLock. If the<br>password is lost and devices remain LOCKED, please<br>contact Acer Service Center. |  |
|                       | ОК                                                                                                    |  |

#### Etapa 2: Introduza a senha

| Acer eLock Management | x)          |
|-----------------------|-------------|
| Set Password          |             |
| New Password          |             |
| Confirm Password      |             |
|                       | OK N Cancel |
|                       | Cancer      |

Após definição da senha, o botão passa para **Change Password** (Alterar senha) para que possa alterar a senha em qualquer altura. Para tal, basta clicar no botão e introduzir a senha existente. Ser-lhe-á então pedido para introduzir a nova senha duas vezes.

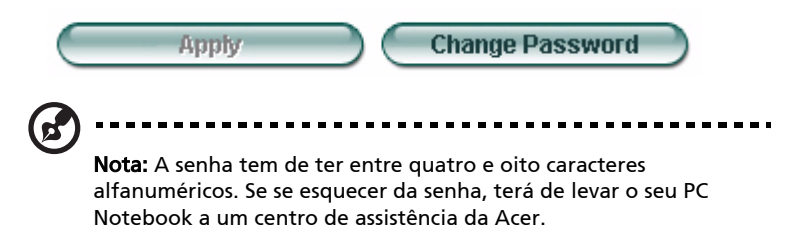

Pode repor as predefinições do sistema (todos os dispositivos desbloqueados) removendo a senha (deixe todos os campos da senha em branco quando alterar a senha).

| Acer eLock Management |  |
|-----------------------|--|
| Set Password          |  |
| New Password          |  |
| Confirm Password      |  |
|                       |  |
|                       |  |

## Bloquear/Desbloquear um dispositivo

Pode bloquear/desbloquear os dispositivos de armazenamento USB, a unidade de disquetes (USB) ou a unidade óptica.

**Etapa 1:** Bloqueie as unidades seleccionando o botão de opção Lock/Unlock (Bloquear/Desbloquear) apropriado e clicando em **Apply** (Aplicar).

| Acer eLock Management |                        |             | Ge     |
|-----------------------|------------------------|-------------|--------|
| acer                  | Empowering Technology  | About       | Help   |
| Acer eLock I          | <b>Management</b>      |             |        |
|                       | System Data Security   | Lock        | Unlock |
|                       | Removable Data Devices | ۲           | 0      |
|                       | Optical Drive Devices  | 0           | ۲      |
|                       | Floppy Disk Drives     | 0           | ۲      |
|                       |                        |             |        |
|                       |                        |             |        |
|                       |                        |             |        |
|                       | Apply                  | Change Pass | word   |

**Etapa 2**: Ser-lhe-á pedido para introduzir a senha antes do dispositivo ser bloqueado/desbloqueado.

| Acer eLock Management | x)        |
|-----------------------|-----------|
| Check Password        |           |
| Input Password        |           |
| ****                  |           |
|                       |           |
|                       | OK Cancel |

### Dispositivos bloqueados

Os dispositivos bloqueados são assinalados por um ícone diferente.

#### Devices with Removable Storage

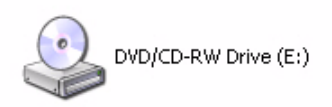

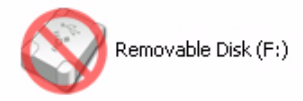